# EP-902A/EP-802A/EP-702A

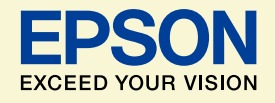

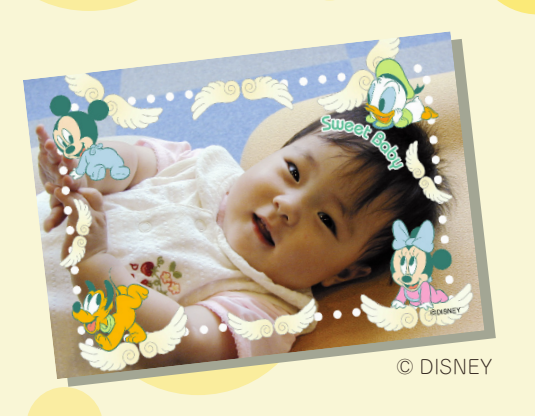

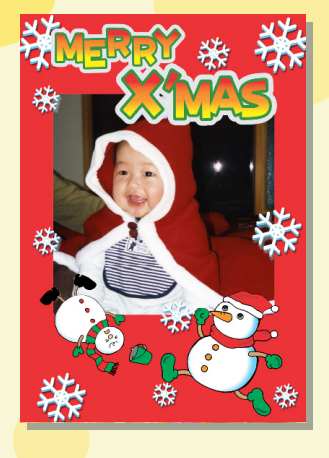

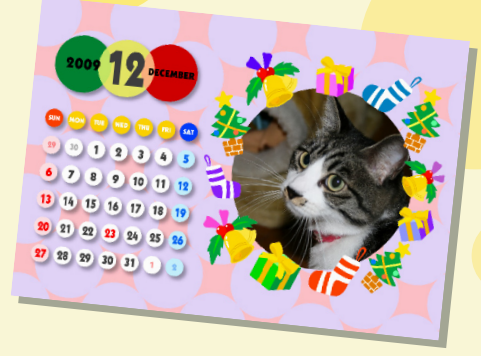

# よくわかる!カラリオガイド

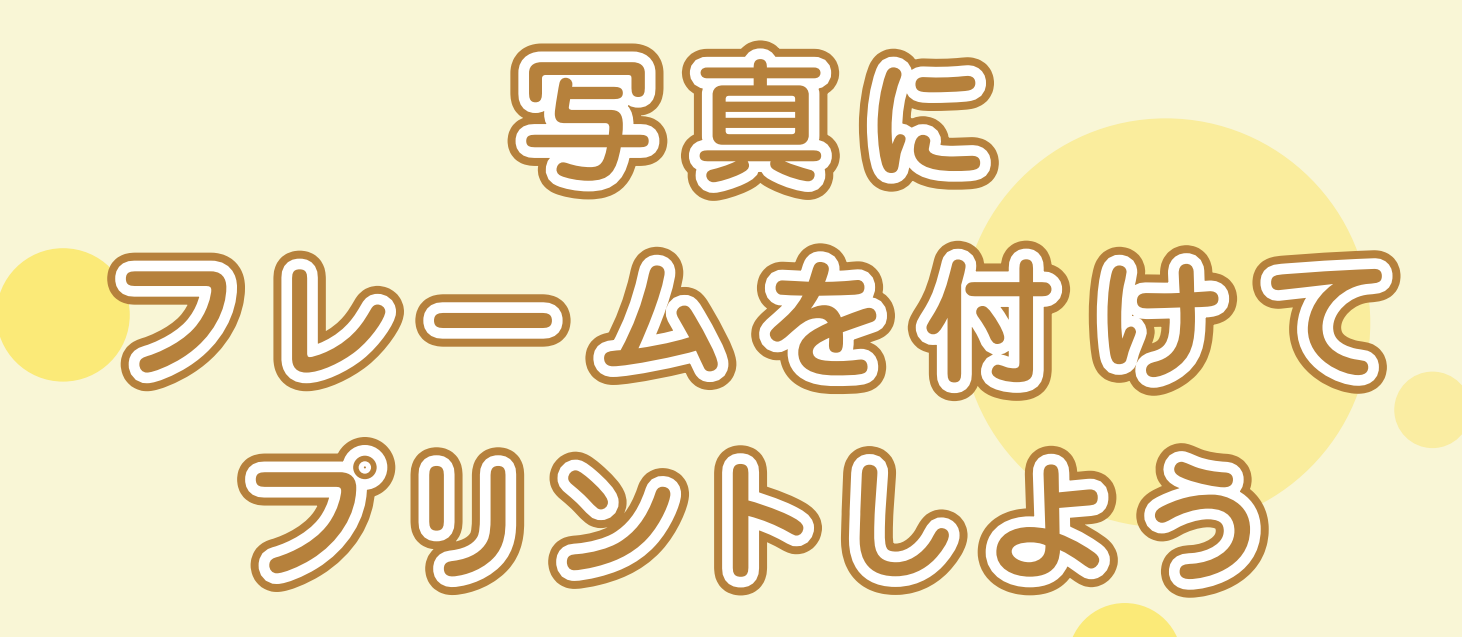

# オリジナルカレンダーを作ったり いろんなフレームを使って楽しもう!

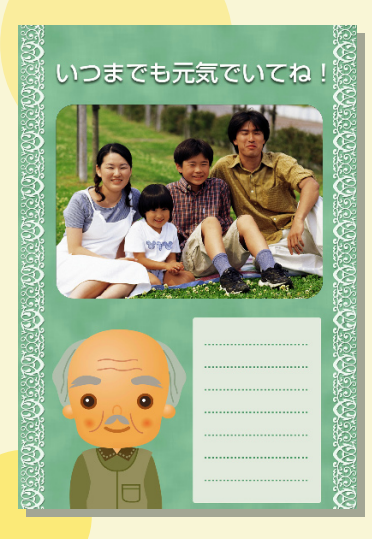

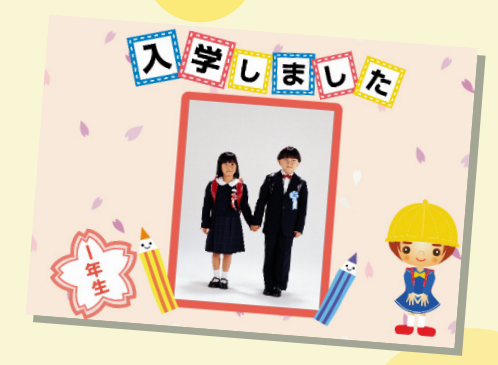

© DISNEY

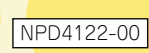

# 「P.I.F. フレーム」とは?

## どんなことができるの?

「P.I.F. フレーム (PRINT Image Framer)」とは、写真に重ね合わせて印刷するレイアウトデータの ことです。キャラクター・年賀状・カレンダーなどさまざまなフレームが準備されていますので、 お好みのフレームでオリジナル写真をお楽しみください。

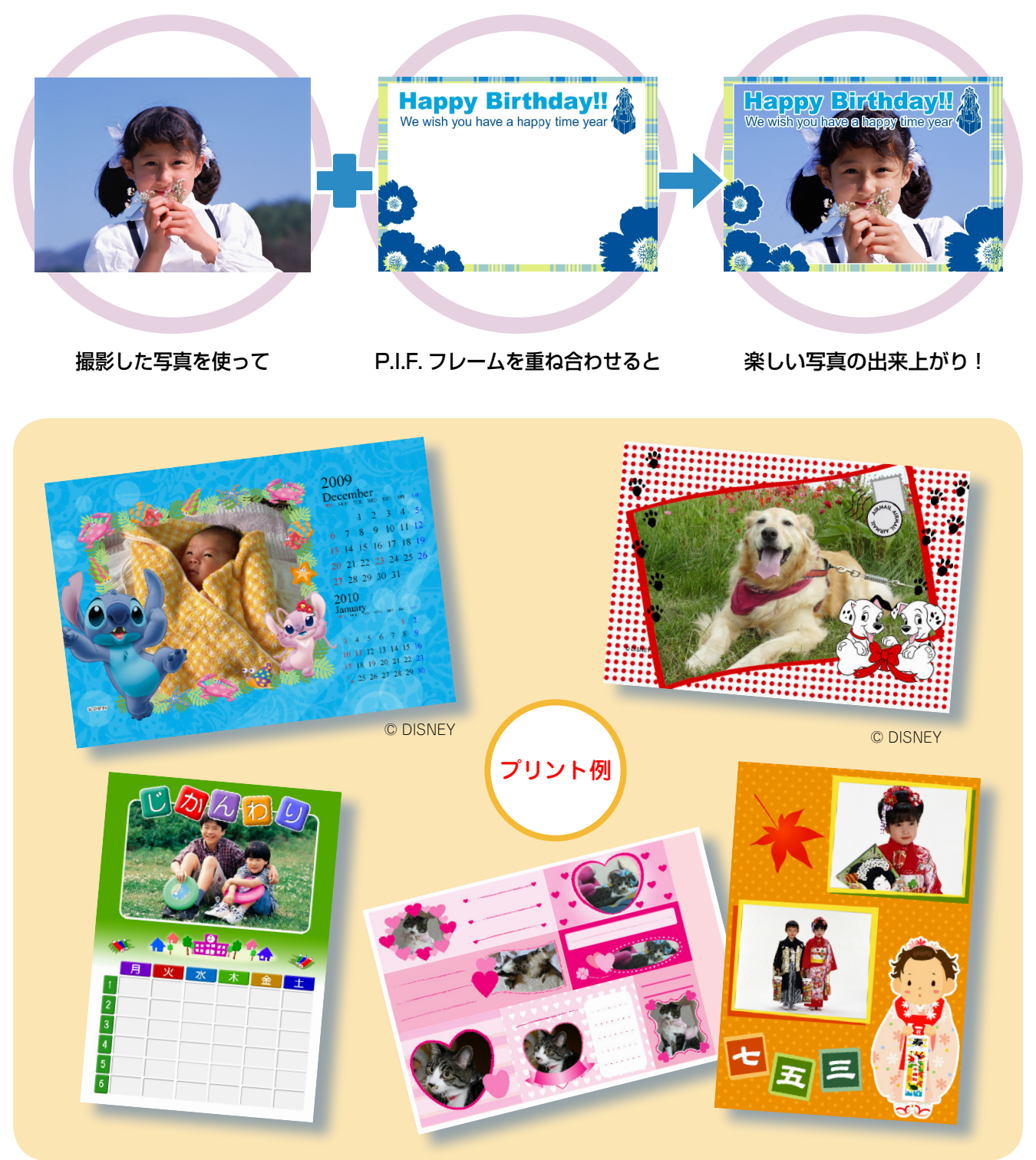

-2-

## P.I.F.フレームはどこにあるの?

P.I.F. フレームは E-Photo (付属ソフトウェア) に内蔵されていますが、エプソンのホームページな どから、もっといろいろな種類の P.I.F. フレームを入手することができます。

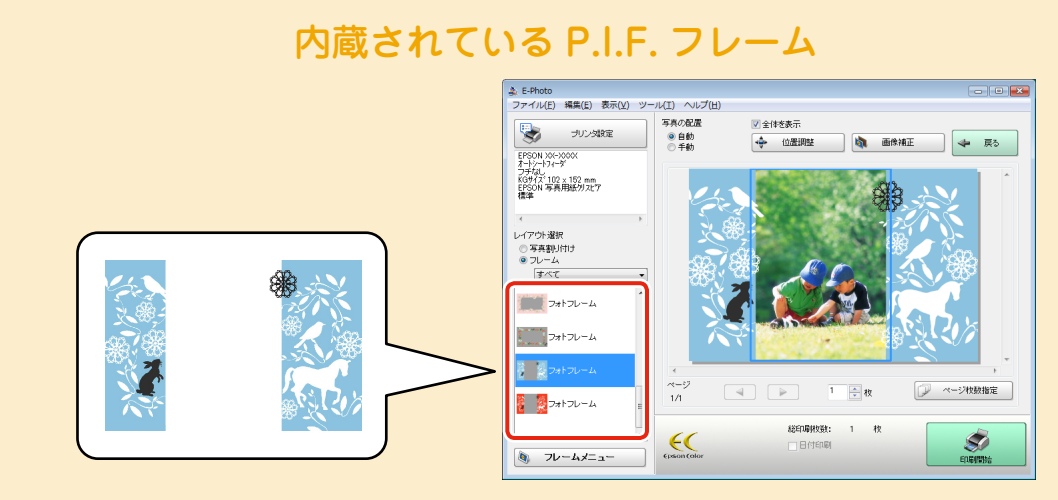

E-Photo 画面

※ E-Photo に内蔵されている P.I.F. フレームの印刷方法は、14 ページをご覧ください。

※ 上記の P.I.F. フレームはイメージです。実際に内蔵されている P.I.F. フレームと異なること があります。

# もっといろいろな P.I.F. フレームを使いたいとき

エプソンのホームページにアクセスして、P.I.F. フレームをダウンロードします。

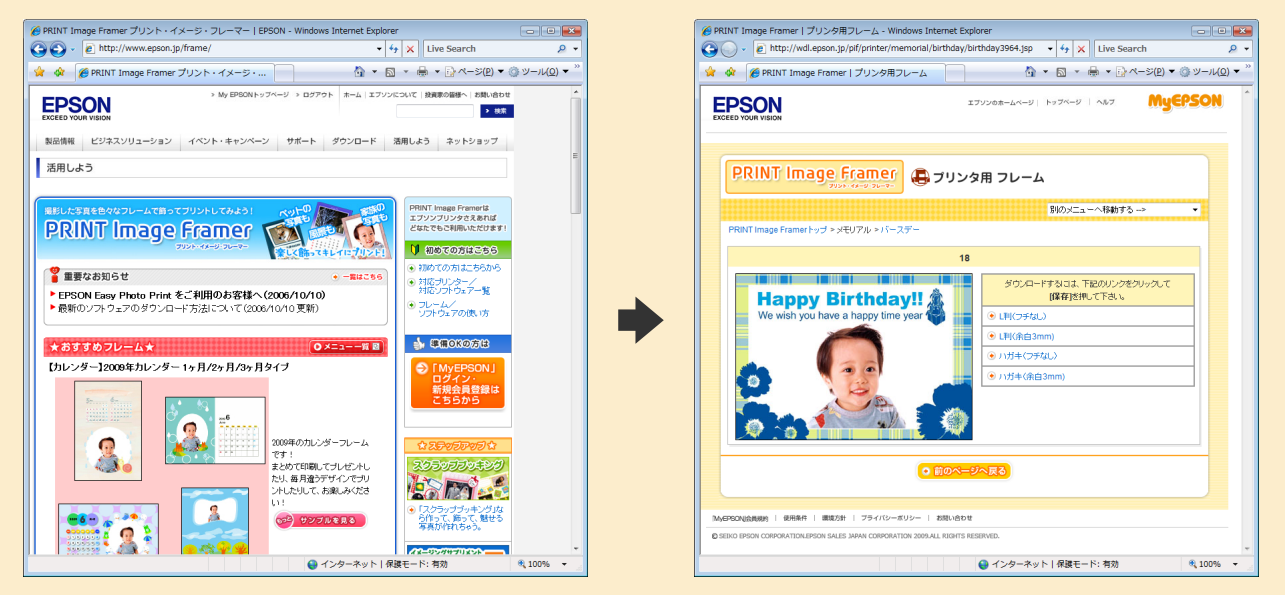

(2009年6月現在の画面)

※上記操作の詳細は4ページをご覧ください。

※ 一部プリント例では、エプソンのホームページに掲載されている P.I.F. フレームを使用して います。掲載されている P.I.F. フレームは予告なく変更されることがあります。

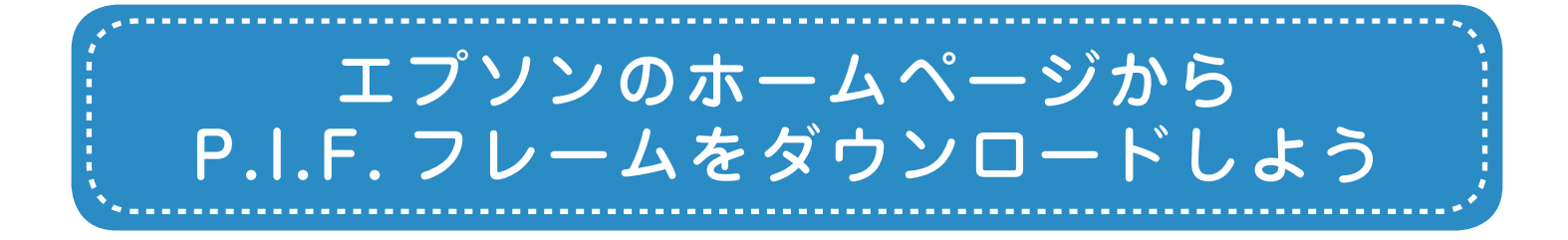

エプソンのホームページでは、サンプル画像を見ながら P.I.F. フレームをダウンロードする ことができます。ダウンロードした P.I.F. フレームはパソコンのハードディスクに保存され ます。

### エプソンのホームページ [PRINT Image Framer] ページにアクセスして、 「MyEPSON」にログインします。

< http://www.epson.jp/frame/ >

#### 参考

「MyEPSON」とは、お勧めの情報やサポート情報などを お届けする無料のパーソナルサイトです。ご利用いただく には、ユーザー登録が必要です。詳細はエプソンのホーム ページをご覧ください。

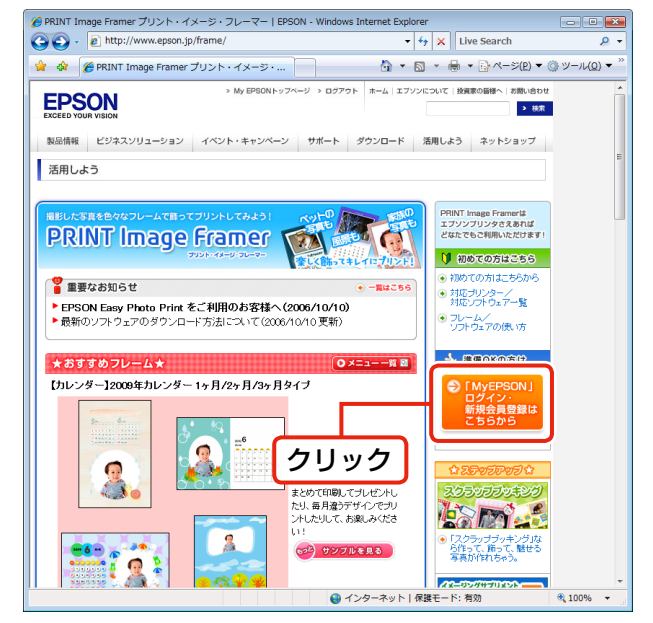

(2009年6月現在の画面)

#### 2 P.I.F. フレームを選択して、パソコンにダ ウンロードします。

印刷する用紙サイズに合った P.I.F. フレームを選択し てください。

#### 参考

ダウンロードした P.I.F. フレームの保存先を覚えておいて ください。

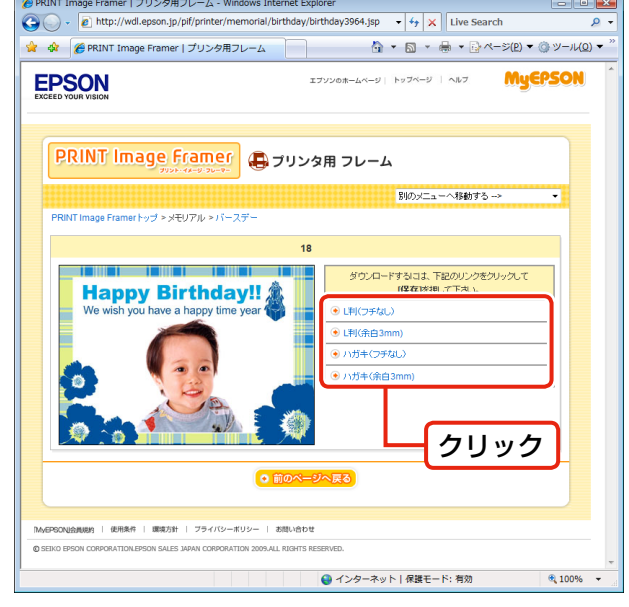

以上で、終了です。

(2009年6月現在の画面)

次に、ダウンロードした P.I.F. フレームをプリントしてみましょう。 *L* つうページ「プリンタだけでフレーム付きの写真をプリントしよう」 *L* つう「E-Photo(付属ソフトウェア)を使ってフレーム付きの写真をプリントしよう」

# 、 プリンタだけでフレーム付きの写真を プリントしよう

プリンタだけでフレーム付きの写真をプリントするには、EPSON PRINT Image Framer Tool (付属ソフトウェア)を使って、メモリカードに P.I.F. フレームを保存する必要があります。EPSON PRINT Image Framer Tool は P.I.F. フレームをメモリカードに保存するためのソフトウェアです。

ここでは、エプソンのホームページからダウンロードした P.I.F. フレームをメモリカードに 保存して、フレーム付きの写真を印刷する手順を説明します。

## メモリカードにP.I.F.フレームを保存しよう

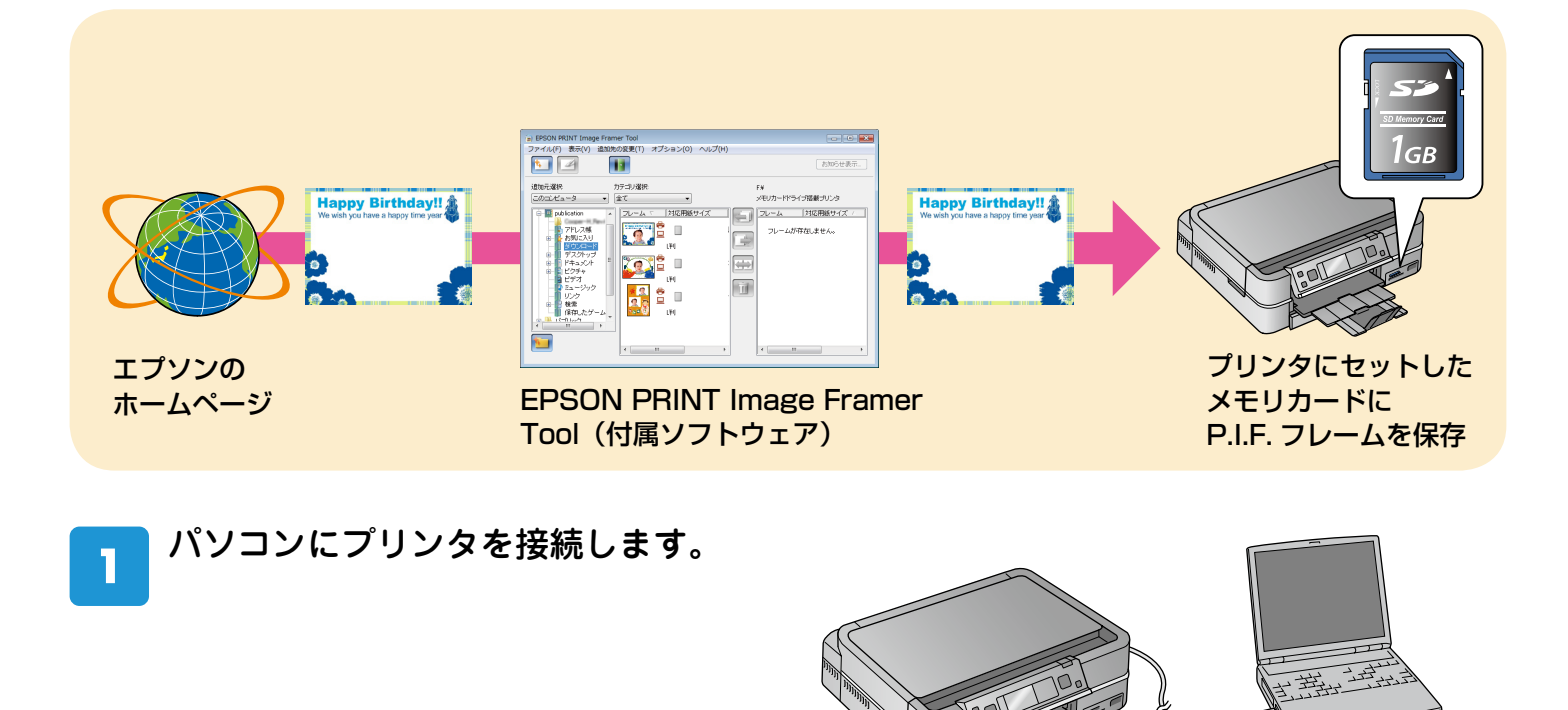

EPSON PRINT Image Framer Tool を起動します。 < Windowsの場合>

[スタート] – [すべてのプログラム] (または[プログラム]) – [EPSON PRINT Image Framer Tool] – [EPSON PRINT Image Framer Tool] – [EPSON PRINT Image Framer Tool] の順にクリックします。

#### < Mac OS X の場合>

2

ハードディスク内の [アプリケーション] - [EPSON PRINT Image Framer Tool] - [EPSON PRINT Image Framer Tool] の順にダブルクリックします。

#### 3 [追加先の変更] で [メモリカード搭載プ リンタ] を選択します。

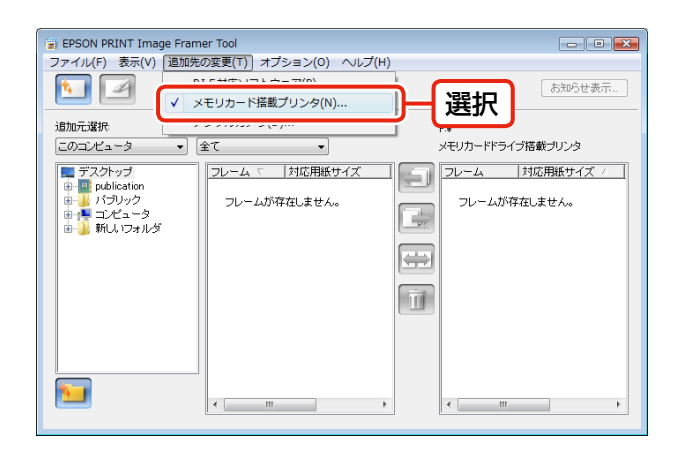

. . . . . . . . . . . . . . . .

. . . . . . .

. . . . . . . . . . . . . .

## 4 [その他のプリンタ]をクリックして、[OK] をクリックします。

. . . . . . . . . . . . . . . . . . . .

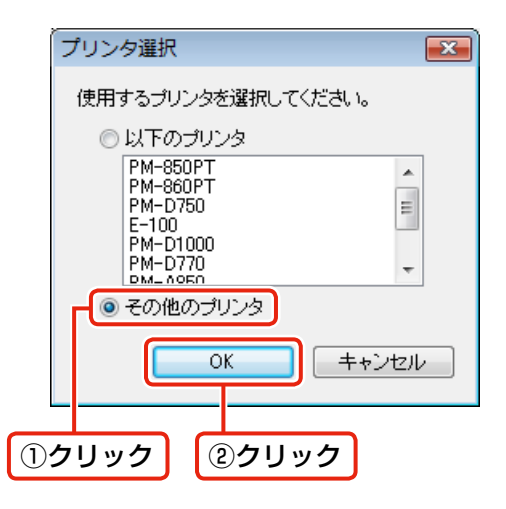

## 5 P.I.F. フレームを保存するメモリカードを プリンタのメモリカードスロットにセッ トし、[次へ]をクリックします。

. . . . . . .

P.I.F. フレームを保存するメモリカードは、フレームを 付けて印刷したい写真が入っているメモリカードを使 用してください。

| メモリカードドライブ選択                                                                                                    |
|----------------------------------------------------------------------------------------------------|
| メモリカードの挿入<br>フレームを追加した」いモリカードを挿入して次へを押してください。<br>メモリカードを挿入すると他のアブリケーションが起動する場合があります。<br>その場合は起動したアブリケーションを終了させてください。<br>既にメモリカードが挿入されている場合は、次へボタンを押してください。 |
| クリック<br>次へ X(N) キャンセル                                                                                                    |

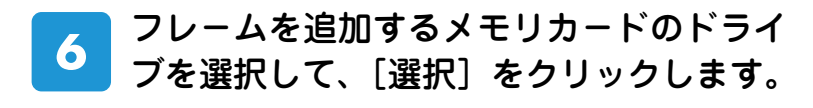

. . . . . . . . . . . . . . . . . . .

| メモリカードドライブ選択                             |
|------------------------------------------|
| ドライブの選択<br>挿入したメモリカードを選択して選択ボタンを押してください。 |
|                                          |
| xモリカード: ▲(C)<br>▲(C)                     |
| (F)<br>選択(N) キャンセンル                      |
| ①選択 ②クリック                                |

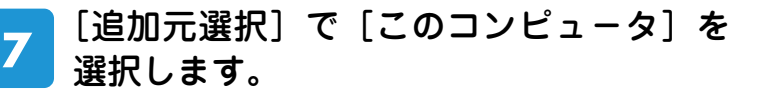

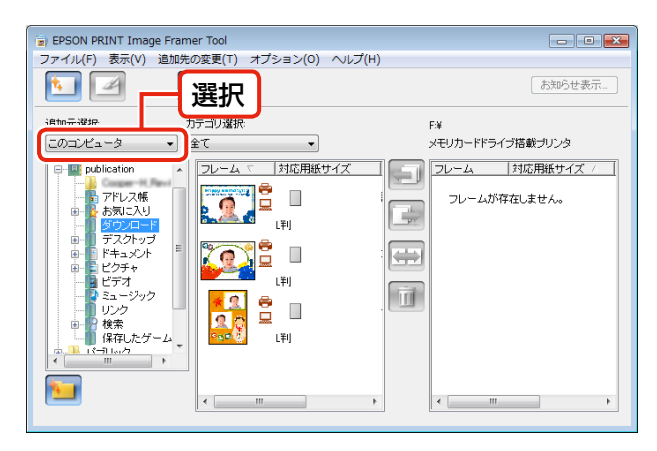

 $\bullet \bullet \bullet \bullet \bullet \bullet \bullet$ 

. . . . .

ダウンロードした P.I.F. フレームの保存フォルダは、 ご利用の環境によって異なります。

| EPSON PRINT Image     ファイル(F) 表示(V)                                                                                                    | Framer Tool<br>追加先の変更(T) オプション(O) ヘルフ | ź(H)                                          |
|----------------------------------------------------------------------------------------------------|---------------------------------------|-----------------------------------------------|
|                                                                                                    |                                       | お知らせ表示…                                       |
| 追加元選択:                                                                                                    | カテゴリ選択:                               | F:¥                                           |
| このコンピュータ                                                                                                    | <ul> <li></li></ul>                   | メモリカードドライブ搭載プリンタ                              |
| <ul> <li>デスクトップ</li> <li>poblication</li> <li>アドレス帳</li> <li>お気に入り</li> <li>ダウンロード</li> <li>デスクトップ</li> <li>ドキュンクト</li> <li>ビフォ</li> <li>ビフォ</li> <li>ビフォ</li> <li>ビフォ</li> <li>ジェージック</li> <li>リンク</li> <li>役</li> <li>役</li> <li>ア</li> <li>(タゴ)</li> <li>ア</li> </ul> |                                       | フレーム     対応用版サイズ /       フレームが存在しません。       ・ |
|                                                                                                    |                                       |                                               |
| ① <b>選択</b>                                                                                                    | ②選択                                   | ③どちらかをクリック                                    |

9 EPSON PRINT Image Framer Tool を終了して、メモリカードをプリンタから取り 出します。

. . . . . .

以上で、終了です。

次に、メモリカードに保存した P.I.F. フレームを使って写真をプリントしてみましょう。

# メモリカードに保存したP.I.F.フレームを使ってプリントしよう

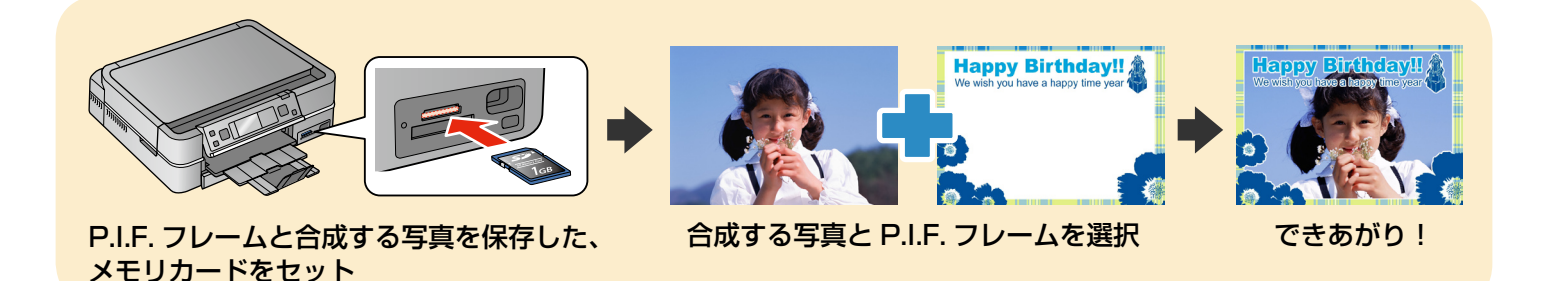

お使いの機種の操作手順に従ってプリントしてみましょう。 ∠3 本ページ「EP-902A/EP-802A の場合」 ∠3 10 ページ「EP-702A の場合」

#### EP-902A/EP-802Aの場合

2

ここでは EP-802A の画面を例に説明しますが、EP-902A も同様の手順で操作できます。

電源をオンにして、操作パネルを見やすい角度に調整します。

P.I.F. フレームと合成する写真を保存した、メモリカードをセットします。

メモリカードのセット方法は、プリンタに付属の『操作ガイド』をご覧ください。

3 操作パネルで[写真の印刷]-[いろいろなレイアウトの印刷]-[P.I.F. フレーム] の順に選択します。

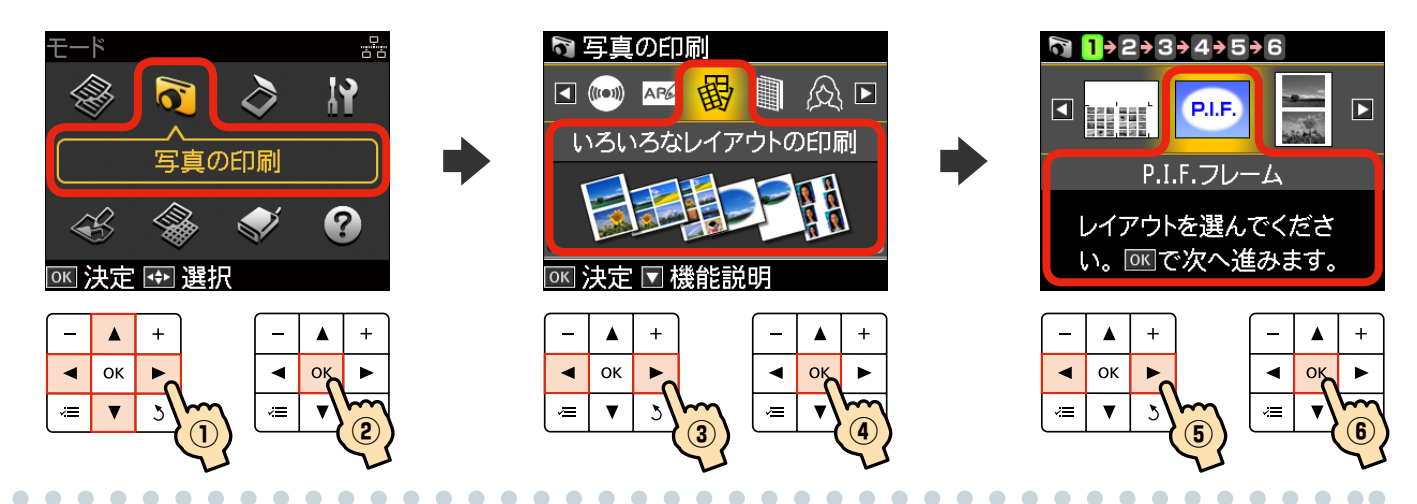

4 合成する P.I.F. フレームを選択します。 P.I.F. フレームは1回の印刷で1種類しか使用できません。

#### [用紙サイズ]・[用紙種類]を設定します。

選択した P.I.F. フレームに対応の用紙サイズと用紙種類が表示されます。

6 画面のメッセージを確認して進みます。

#### 合成する写真と印刷枚数を設定します。

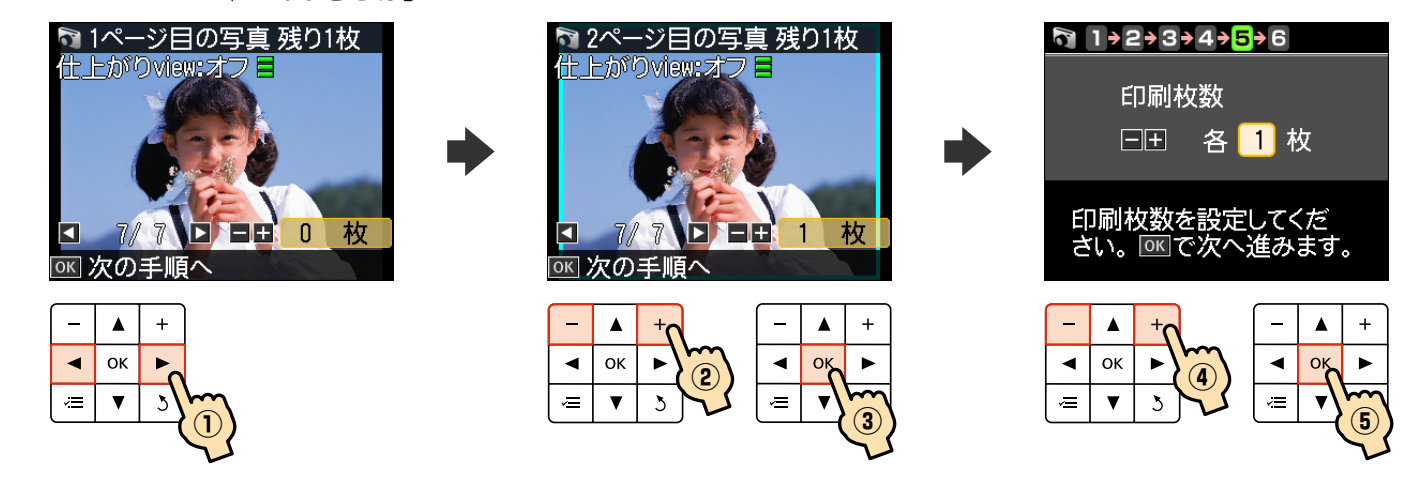

. . . . . . . .

 $\bullet \bullet \bullet \bullet \bullet$ 

. . . . . . . . . . . . . . . . .

8

0

5

7

#### 印刷用紙をセットします。

. . . . . . . . . . . . . . . . . . .

. . . . .

手順5で設定した用紙をセットします。 用紙のセット方法は、プリンタに付属の『操作ガイド』をご覧ください。

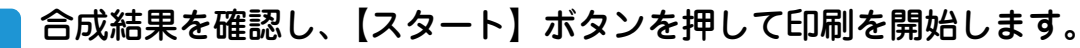

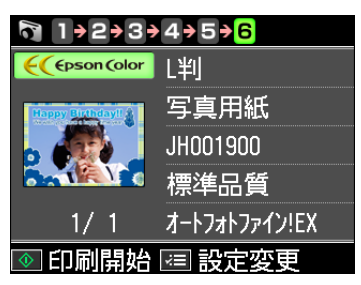

#### 参考

. . . . .

- やり直すときは【戻る】ボタンを押して、各手順に戻ってください。
   フレームを変更する:手順4へ
   写真を変更する:手順7へ
- 思うような位置に写真と P.I.F. フレームを合成できないときは、以下のページをご覧ください。
   △デ13 ページ「こんなときは」

以上で、終了です。

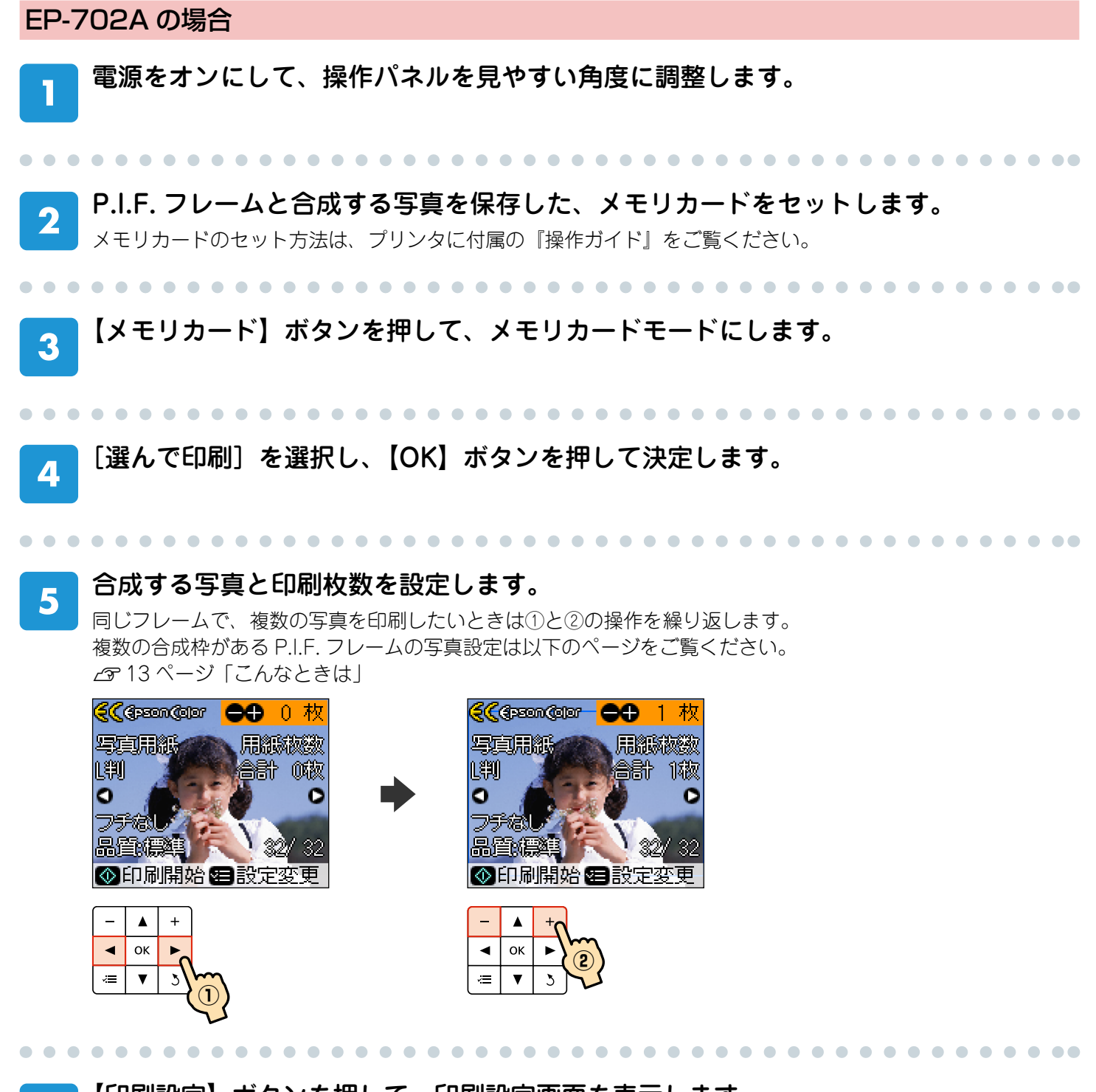

6

【印刷設定】ボタンを押して、印刷設定画面を表示します。

#### [用紙サイズ]・[用紙種類]を設定します。

ここでは [用紙種類] を [EPSON クリスピア] に設定する例を説明します。

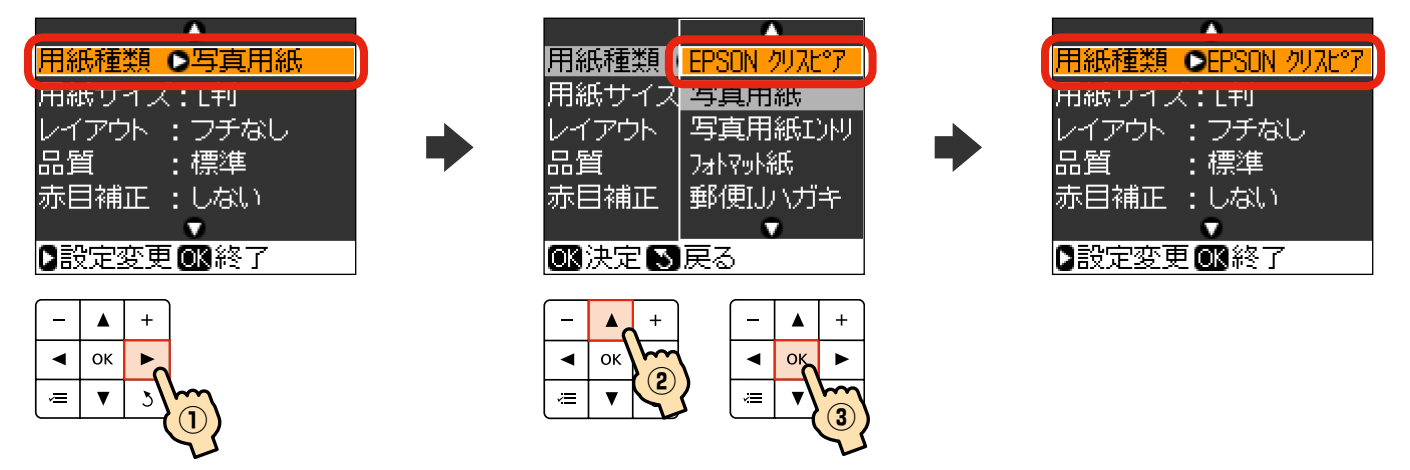

#### 参考

P.I.F. フレームは、A4・L 判・ハガキ用など対応用紙サイズが決まっているものがあります。[用紙サイズ]は、ご使用 になる P.I.F. フレームの対応用紙に合わせて選択してください。

# 8 [レイアウト] で合成する P.I.F. フレームを選択します。

選択した用紙サイズと用紙種類に対応の P.I.F. フレームが表示されます。 P.I.F. フレームは1回の印刷で1種類しか使用できません。

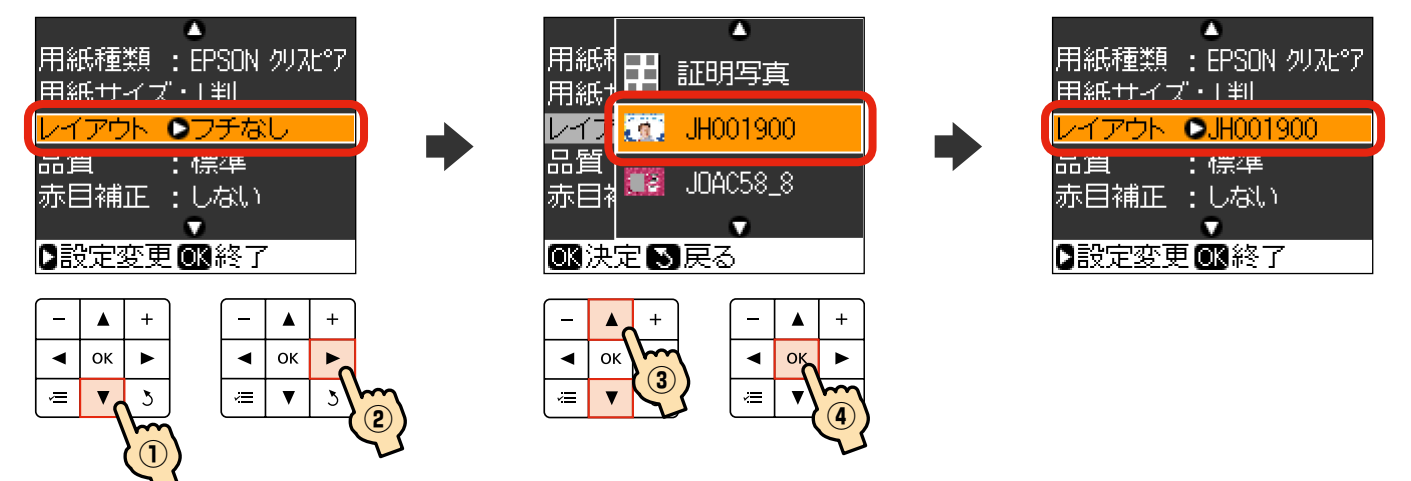

. . . . . . . . . . . . . . . . . . .

必要に応じて他の項目も設定し、【OK】ボタンを押して設定を終了します。

10 印刷用紙をセットします。

0

手順 7 で設定した用紙をセットします。 用紙のセット方法は、プリンタに付属の『操作ガイド』をご覧ください。

## 11 もう一度【OK】ボタンを押して合成結果を確認し、【スタート】ボタンを押して印刷 を開始します。

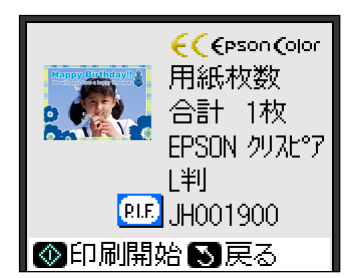

参考

- やり直すときは【戻る】ボタンを押して、各手順に戻ってください。
   写真を変更する:手順5へ
   フレームを変更する:手順8へ
- ●思うような位置に写真と P.I.F. フレームを合成できないときは、以下のページをご覧ください。
   △〒13 ページ「こんなときは」

以上で、終了です。

# こんなときは - よくあるご質問 -

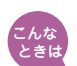

## 思うような位置に写真と P.I.F. フレームを合成できない。

パソコンを使わずに印刷すると、P.I.F. フレームに合わせて写真の位置を移動することはできませんが、 ズーム機能を使うことで大まかな印刷範囲を設定することができます。

ズーム機能については、以下をご覧ください。

△ ⑦ 『操作ガイド』 – 「操作パネルの使い方」

標準設定で印刷 Hello

い家教が伴聞入りしまし

ズーム設定で印刷

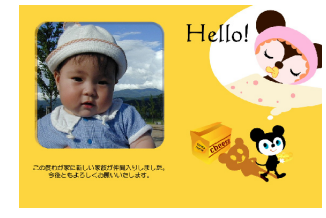

#### 複数の合成枠がある P.I.F. フレームを使って印刷したい。 こんな ときは

 
 ・合成枠の数だけ写真を選択してください。合成枠の数に満たないときは、写真が合成されない枠がで
 きます。合成枠の数を超えたときは、自動的に2枚目の P.I.F. フレームに印刷されます。

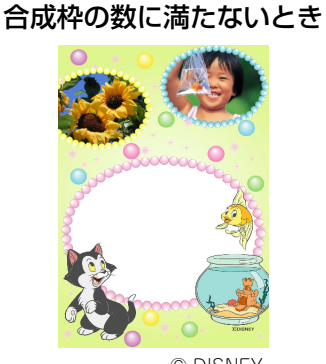

© DISNEY

合成枠の数を超えたとき

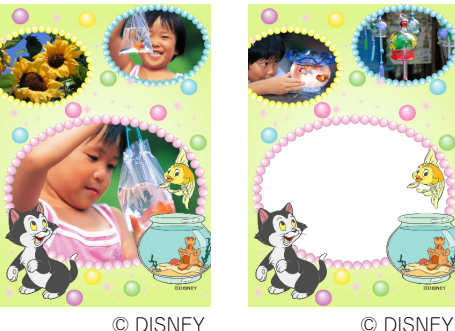

•同じ写真をフレームに入れたいときは、写真の枚数選択で、枠の数だけ枚数を選択してください。 フォトシールに印刷するときは、1枚だけ写真を選択すると、すべての枠に自動で合成されます。

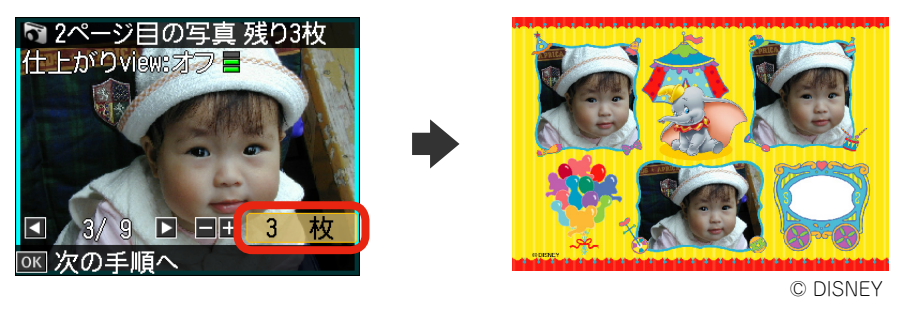

#### 参考

写真の配置はファイル名に従って自動的に行われます。配置を指定したいときは、パソコンで E-Photo(付属ソフトウェア) を使って印刷してください。

∠3714ページ「E-Photo(付属ソフトウェア)を使ってフレーム付きの写真をプリントしよう」

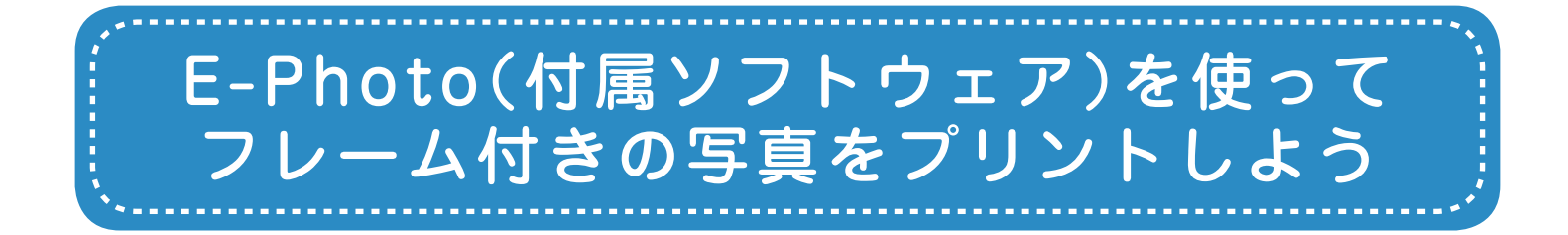

パソコンからフレーム付きの写真をプリントするには、É-Photo(付属ソフトウェア)を使 用します。E-Photo は写真を簡単に印刷できるソフトウェアです。

ここでは、エプソンのホームページからダウンロードした P.I.F. フレームを E-Photo に追加 し、フレーム付きの写真を印刷する手順を説明します。

※E-Photo に内蔵されている P.I.F. フレームを印刷するときは、手順1~6と手順11 以降 をご覧ください。

#### E-Photo を起動します。

#### < Windows の場合>

[スタート] - [すべてのプログラム] (または [プログラム]) - [Epson Software] - [E-Photo] の順にクリックします。

#### < Mac OS X の場合>

ハードディスク内の [アプリケーション] - [Epson Software] - [E-Photo] - [E-Photo] アイコンの順 にダブルクリックします。

2 写真の保存フォルダを選択します。

これ以降の説明では、Windows の場合を例に説明しています。Mac OS X での操作方法の詳細は、E-Photoのヘルプをご覧ください。

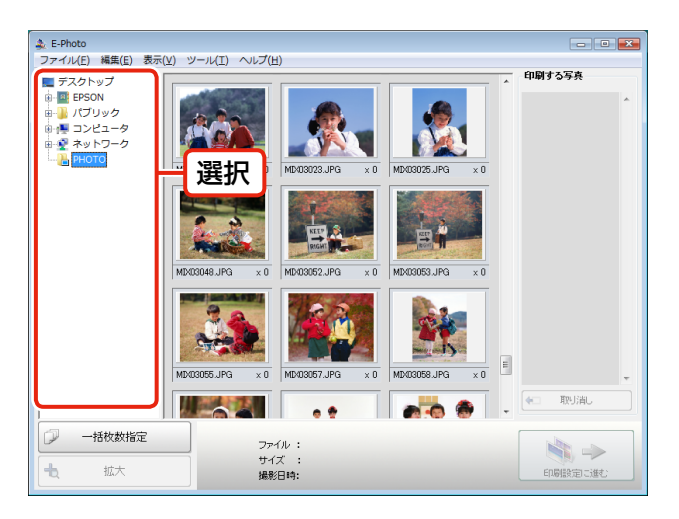

サイズ : 295KB 撮影日時: 2005.D4.26 D2:00

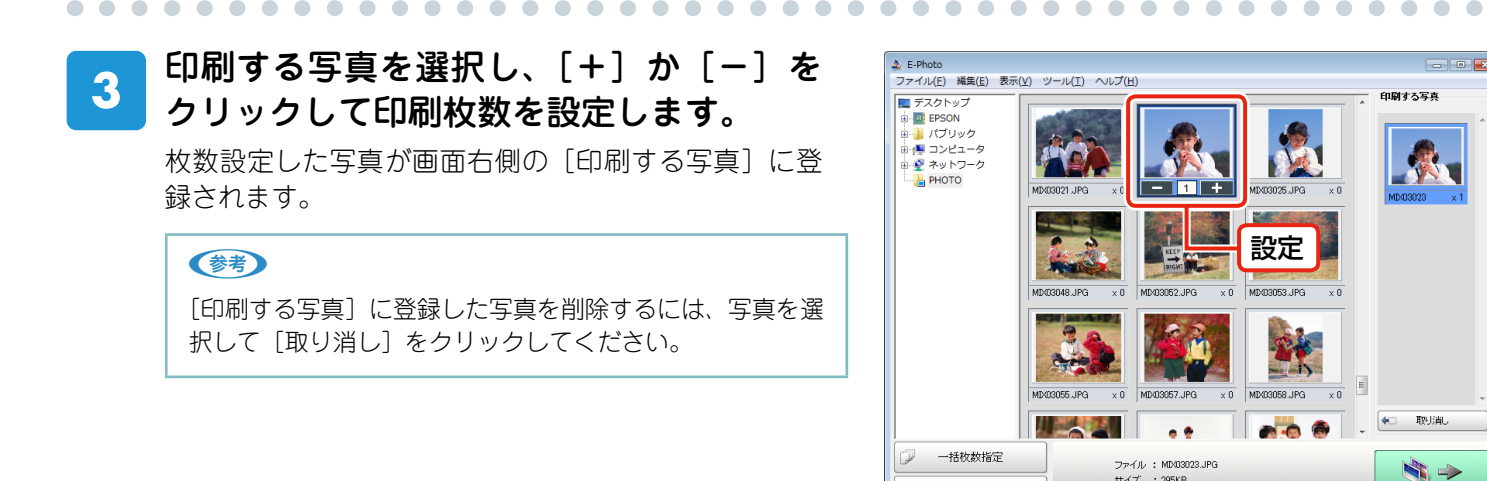

+

拡大

4 [印刷設定に進む]をクリックして、[印刷 設定]画面を表示します。

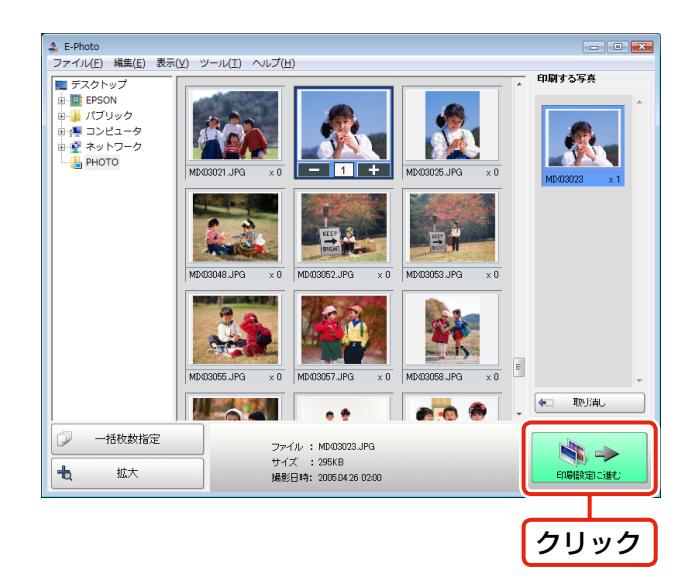

5 プリンタの設定を確認します。 設定を変更するときは、[プリンタ設定]をクリックし て手順6に進んでください。 設定を変更しないときは、手順7に進んでください。

. . . . . .

   $\bullet \bullet \bullet \bullet \bullet$ 

. . . . . . . . . . . . . . . .

. . . . . . . . . . .

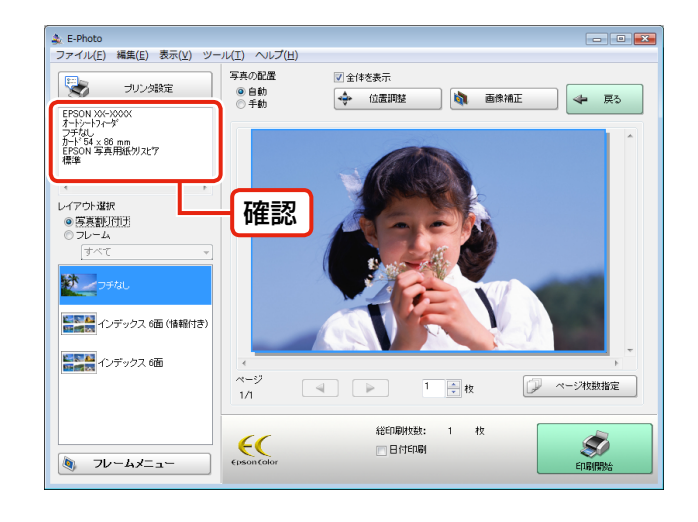

 $\bullet$   $\bullet$   $\bullet$   $\bullet$   $\bullet$   $\bullet$   $\bullet$   $\bullet$ 

# 6 各項目を設定して[OK]をクリックします。

[フチなし]のチェックボックスと[用紙サイズ]の設定は必ず確認してください。手順13のP.I.F.フレーム 選択一覧には、ここで設定した[フチなし]・[用紙サ イズ]に対応した P.I.F.フレームだけが表示されます。

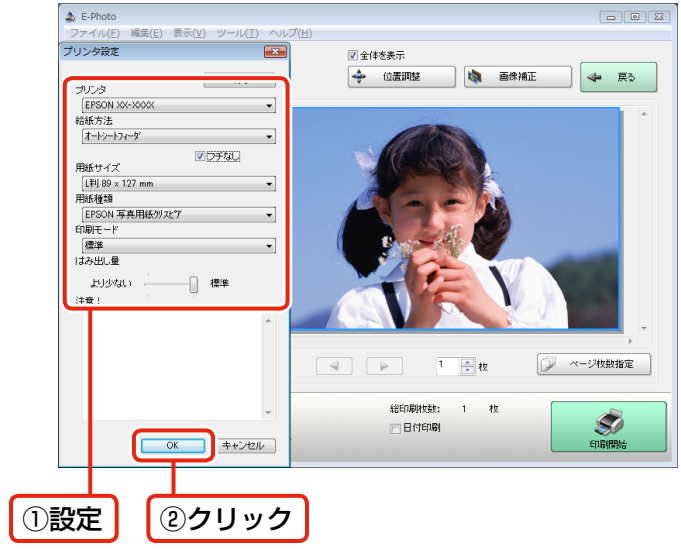

7 [フレームメニュー]の[フレーム追加] をクリックして、[フレーム追加] 画面を 表示します。

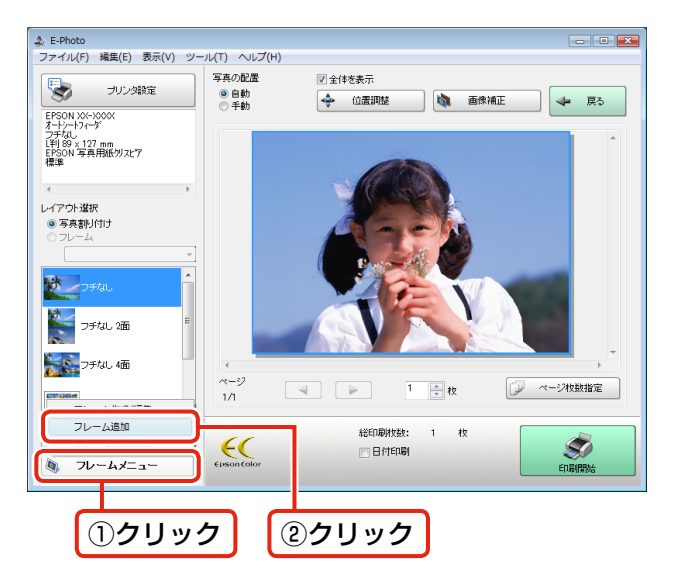

. . . . . . . . . . . . . . . .

8 [追加元選択] で[このコンピュータ]を 選択します。

• •

#### 参考

. . . . . . . . . .

[インターネット] を選択すると、E-Photo からエプソン のホームページに直接アクセスして、P.I.F. フレームを入 手できます。 ∠☞19 ページ「こんなときは」

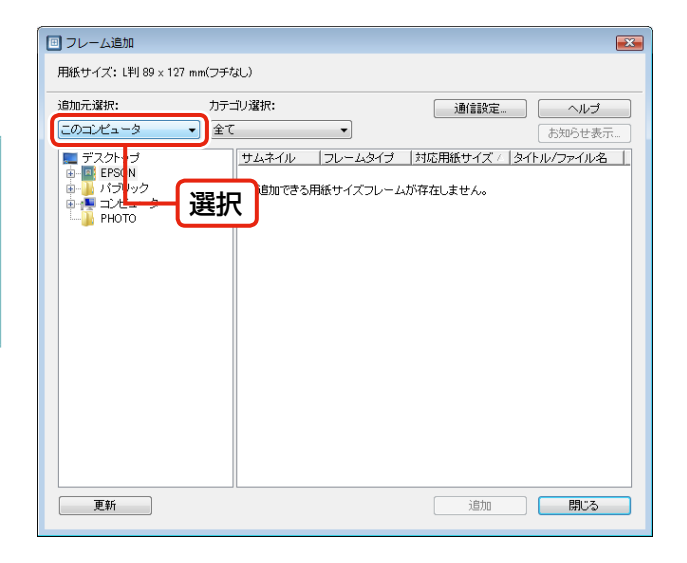

タウンロードした P.I.F. フレームの保存 フォルダを選択し、追加する P.I.F. フレー ムを選択して、[追加]をクリックします。 ダウンロードした P.I.F. フレームの保存フォルダは、 ご利用の環境によって異なります。

#### 参考

サムネイル一覧には、[プリンタ設定] 画面で選択した [フ チなし]・[用紙サイズ] に対応の P.I.F. フレームだけが表 示されます。

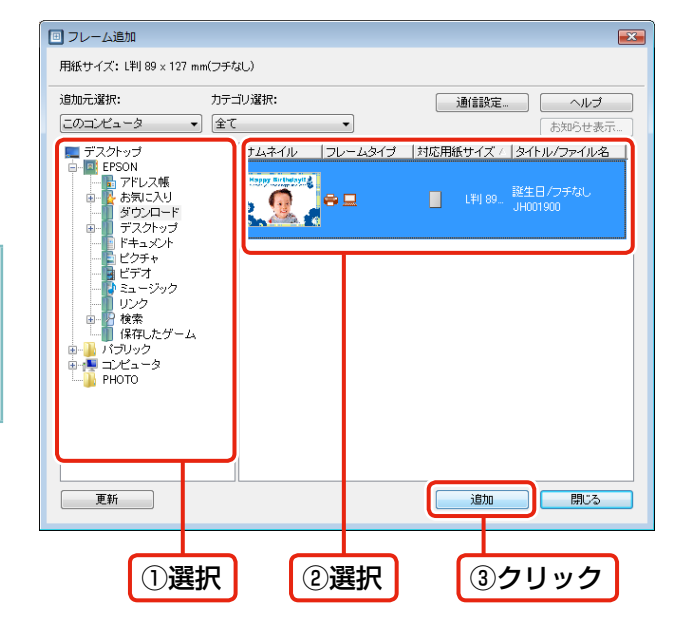

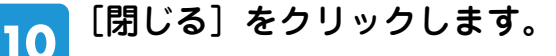

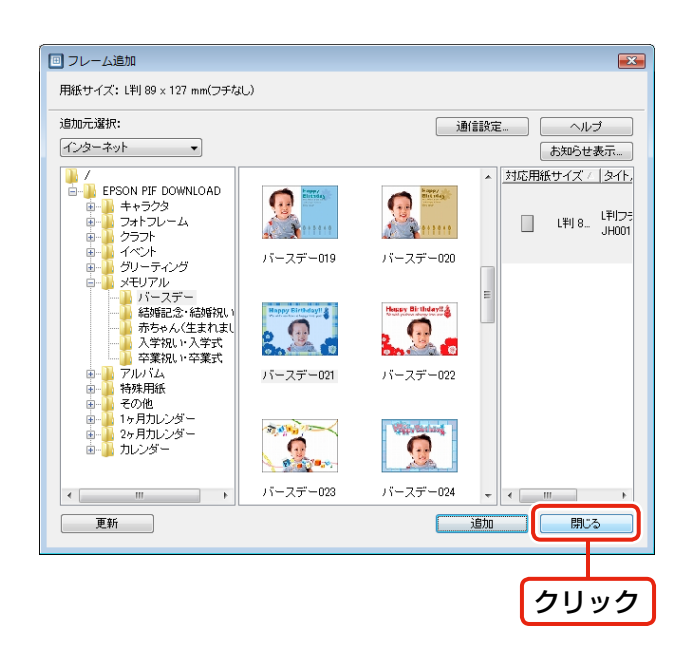

╺╺╺╺╺╺╺╺╺╺╺╺╺╺╺╺╺╺╺╺╺╺╺╺╺╺╺╺╺╺

#### プリンタに用紙をセットします。

٦

用紙のセット方法は、プリンタに付属の『操作ガイド』をご覧ください。

12 「レイアウト選択」の [フレーム] をクリッ クします。

> [フレーム] 下のメニューでは [すべて] を選択します。 P.I.F. フレームを分類しているときは、該当の分類名を 選択します。

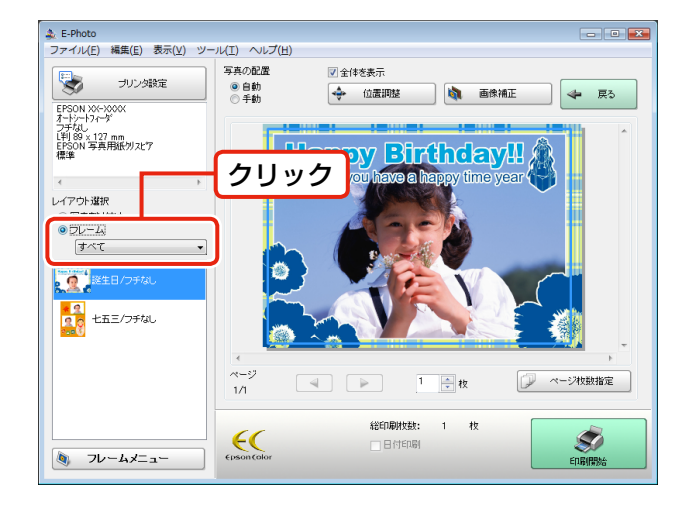

P.I.F. フレームを選択します。

プレビューで写真と P.I.F. フレームの組み合わせイメージを確認します。

#### 参考

13

フレーム一覧には、手順6の[プリンタ設定]画面で設定 した[フチなし]・[用紙サイズ]に対応の P.I.F. フレーム だけが表示されます。

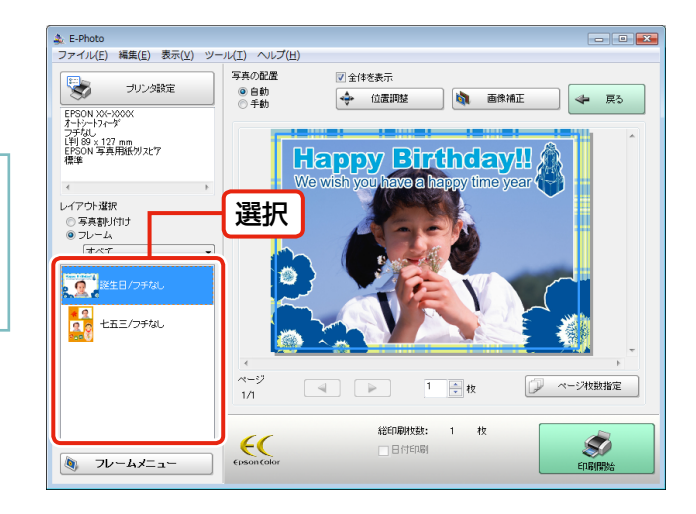

#### 14 必要に応じて、位置調整やページ枚数を設 定します。

写真をドラッグすると、写真の位置を調整できます。

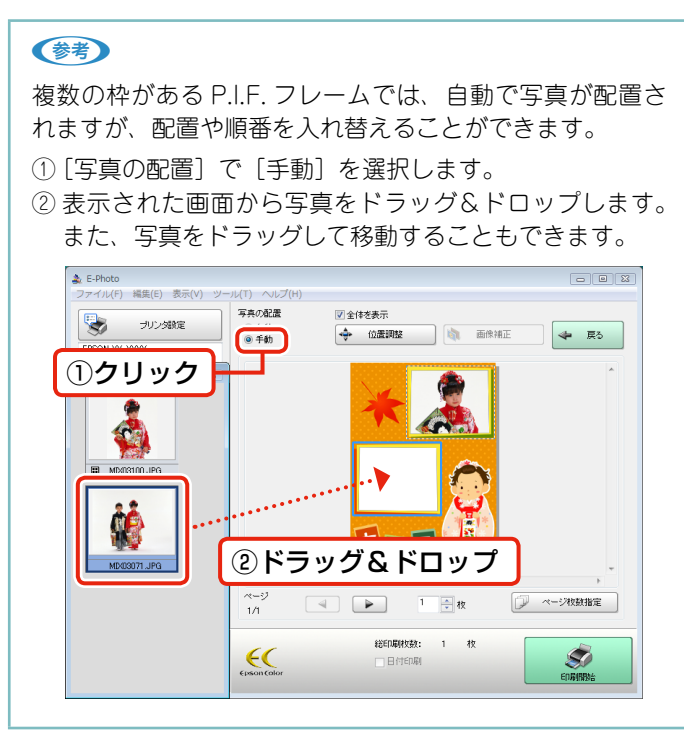

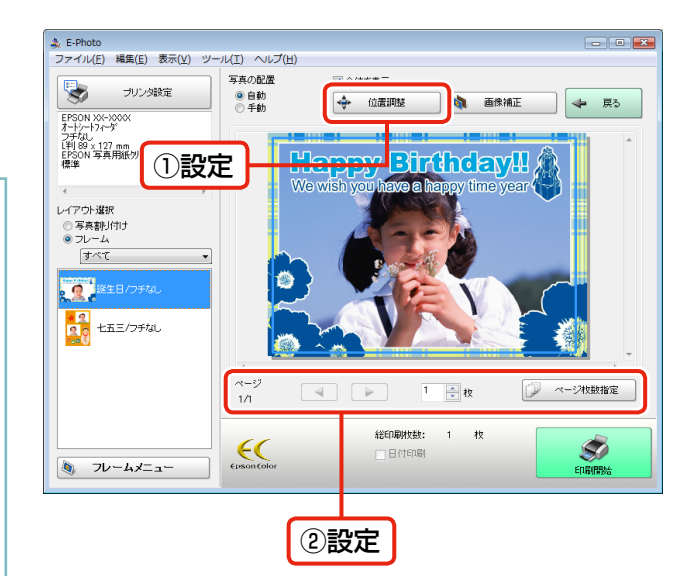

15 [印刷開始]をクリックして、印刷を開始 します。

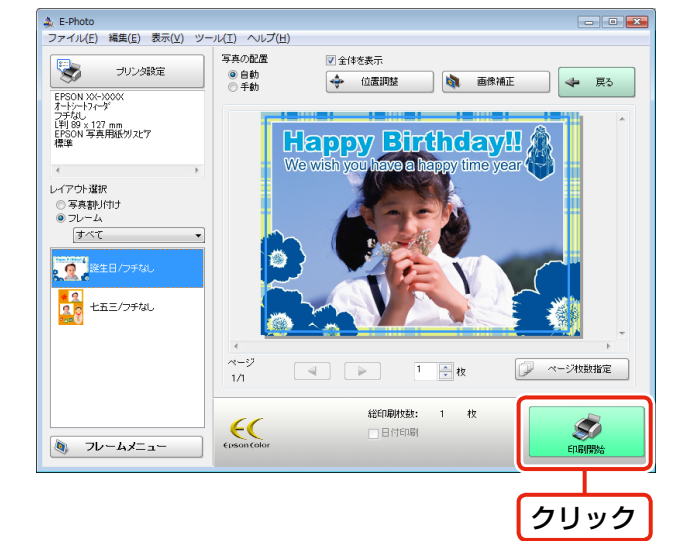

以上で、終了です。

. . . . . . . . . . .

# **こんなときは** - ょくあるご質問 -

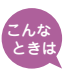

E-Photo からエプソンのホームページに直接アクセスして、P.I.F. フレームを入 ` 手したい。

16 ページ手順8の[フレーム追加]画面の[追加元選択]で[インターネット]を選択すると、エプ ソンのホームページに直接アクセスして、P.I.F. フレームを入手できます。 初めて[インターネット]を選択したときは、[通信設定]画面が表示されます。「MyEPSON」のID とパスワードを入力して、[OK]をクリックします。

| 通信設定                                                                              |                                          | ×   |
|-----------------------------------------------------------------------------------|------------------------------------------|-----|
| Webサイトの指定<br>サイト名称:<br>PIFダウンロードサーバー<br>URL: pif.i=love=epson.co.jp<br>接続先情報インポート | ユーザーID:<br>>>>>>>><br>接続パスワード:<br>●●●●●● |     |
|                                                                                   | มม ุงมุร                                 |     |
| ②クリック                                                                             | 17                                       | (カ) |

エプソンのホームページに接続されたら、追加したい P.I.F. フレームの種類(フォルダ)を選択し、 P.I.F. フレームを選択して[追加]をクリックします。

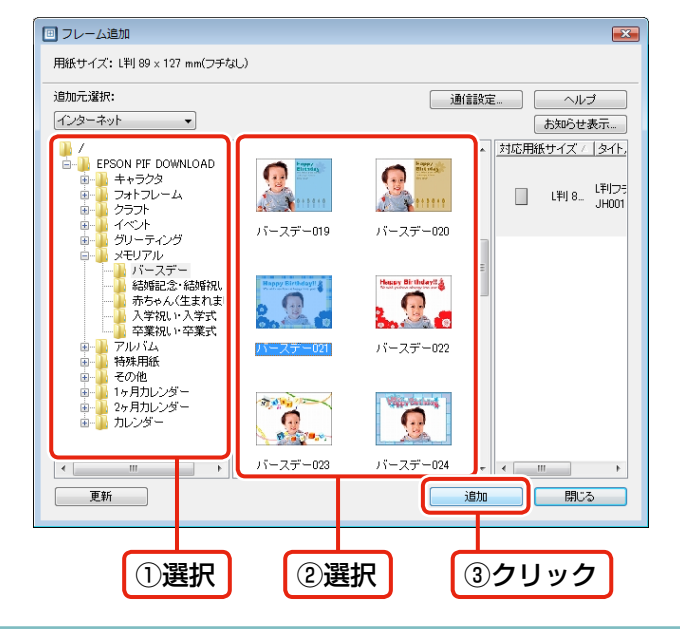

#### 参考

長時間放置すると接続が切れ、[更新]を押しても接続できないことがあります。そのときは、[フレーム追加] 画面を一 旦閉じて、再表示してください。